## 【Yoroca アプリログインについて】

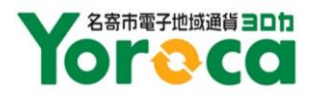

①スマホの機種変更をする場合は、旧スマホでログアウト→新スマホでログインして下さい。
②90 日間 Yoroca 利用が無い場合はセキュリティの関係でログアウト状態になりますので、ログインして下さい。
③通常利用している場合でもスマホの機種やセキュリティ設定により定期的なログアウトが発生する場合があります。
その場合はログインをして下さい。

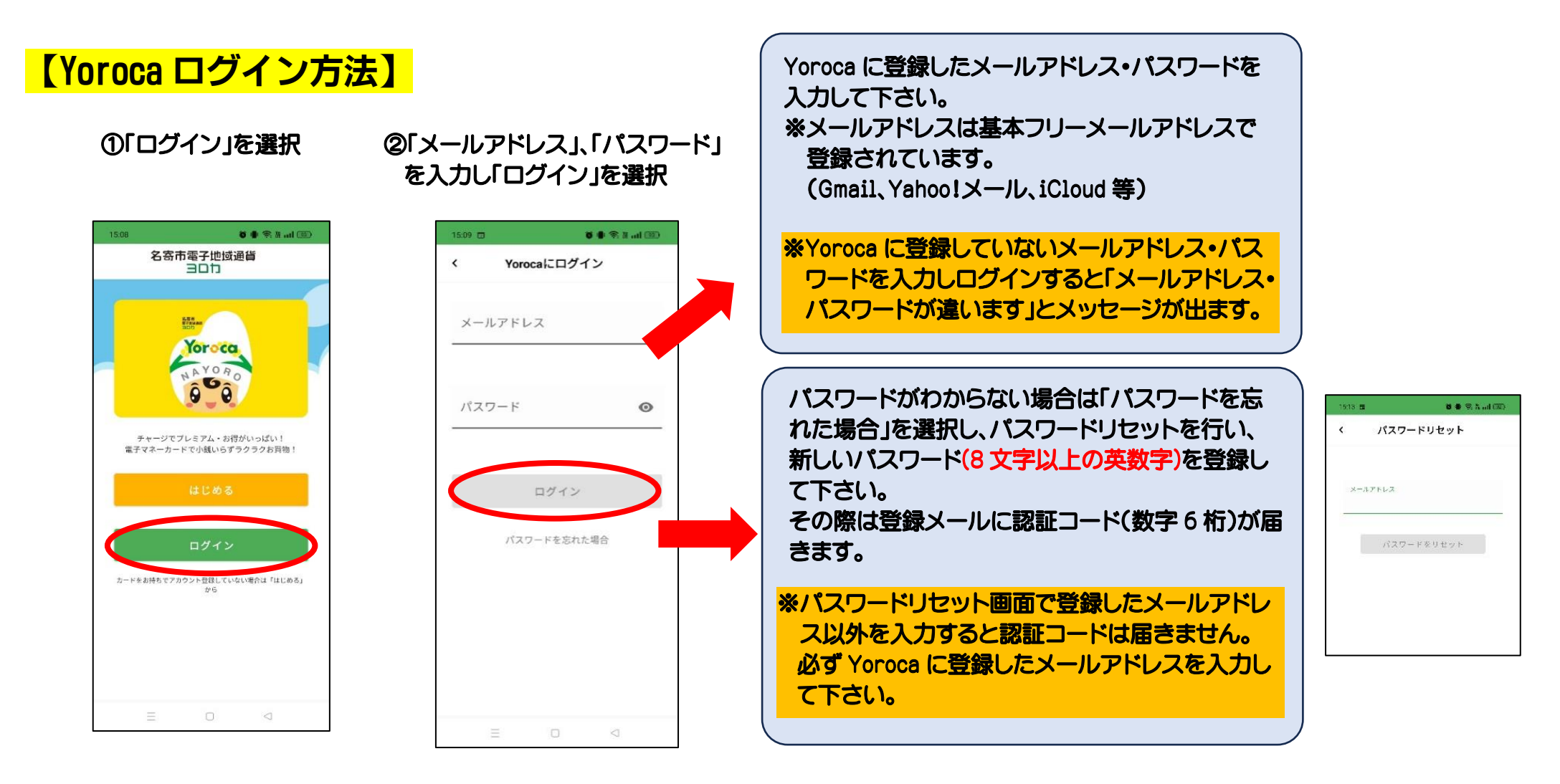

③「no-reply@paym.jp」からメールにて認証 コード(数字4桁)が送られてきますので、 メールを開いて認証コードを確認し、入力し て下さい。

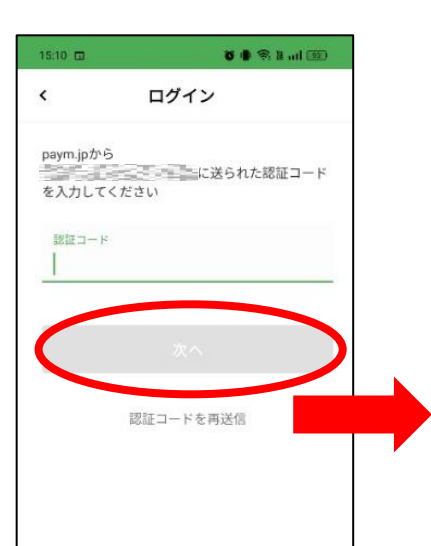

「認証に失敗しました。」とメッセージが出た場合 は「OK」を選択し、「認証コードを再送信」を選択して 下さい。 再度、メールを開いて認証コードを確認し、入力して 下さい。

※パスワードリセット画面で登録したメールアドレス以外を入力すると認証コードは届きません。 必ず Yoroca に登録したメールアドレスを入力して下さい。

※Gmailの場合、「認証コードを再送信」を何度か 押すと受信トレイにまとめて表示されます。 一番下にあるメッセージが最新となりますので、 最新の認証コードを入力して下さい。 ④正常にログインできましたら、Yoroca トップページ画面が表示されます。

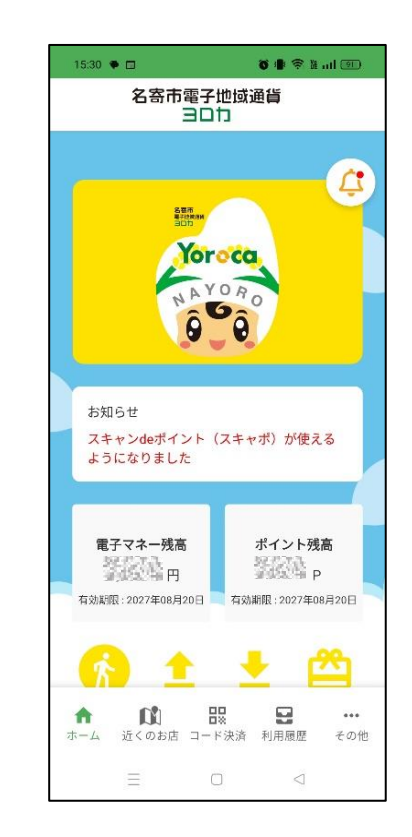

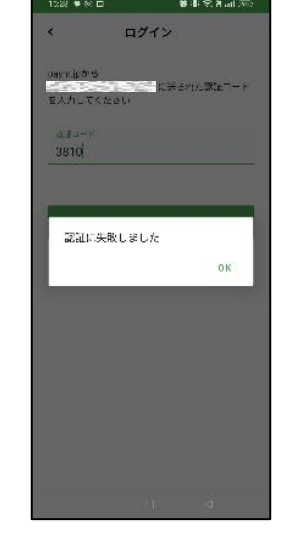